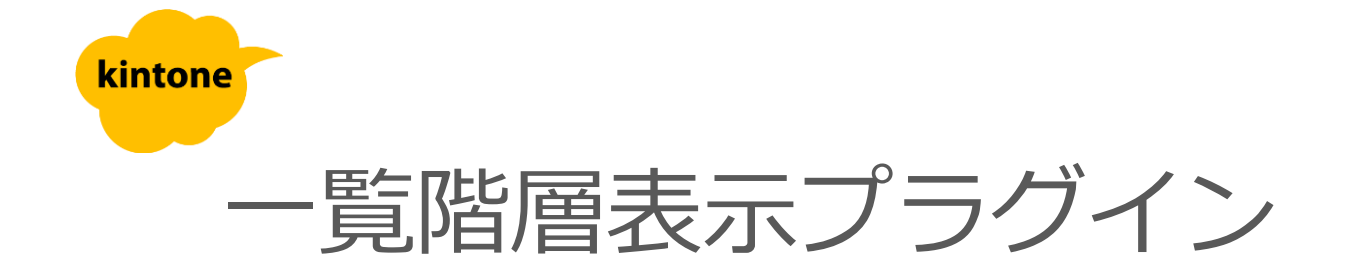

# 利用マニュアル

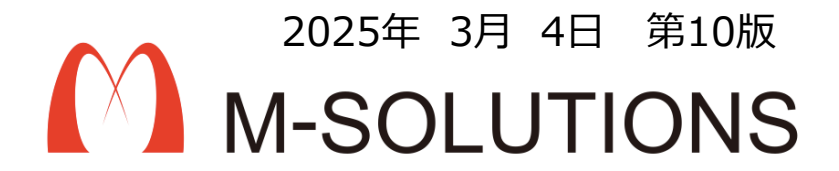

プラグイン特徴

### 【一覧階層表示プラグイン】

## <u>一覧画面を設定内容に応じ階層表示し、</u> <u>データのアクセシビリティを向上します。</u>

一覧階層表示プラグインは、レコードデータをもとに複数階層表示することができます。

キーワード設定により閲覧製を向上できます。

テーブル項目による階層表示を行うこともできます。

※1ドメイン1契約で、複数のアプリでご利用いただけます。複数のドメインでご利用の場合は、 別途ご契約が必要となります。

#### 「グループ」による階層表示

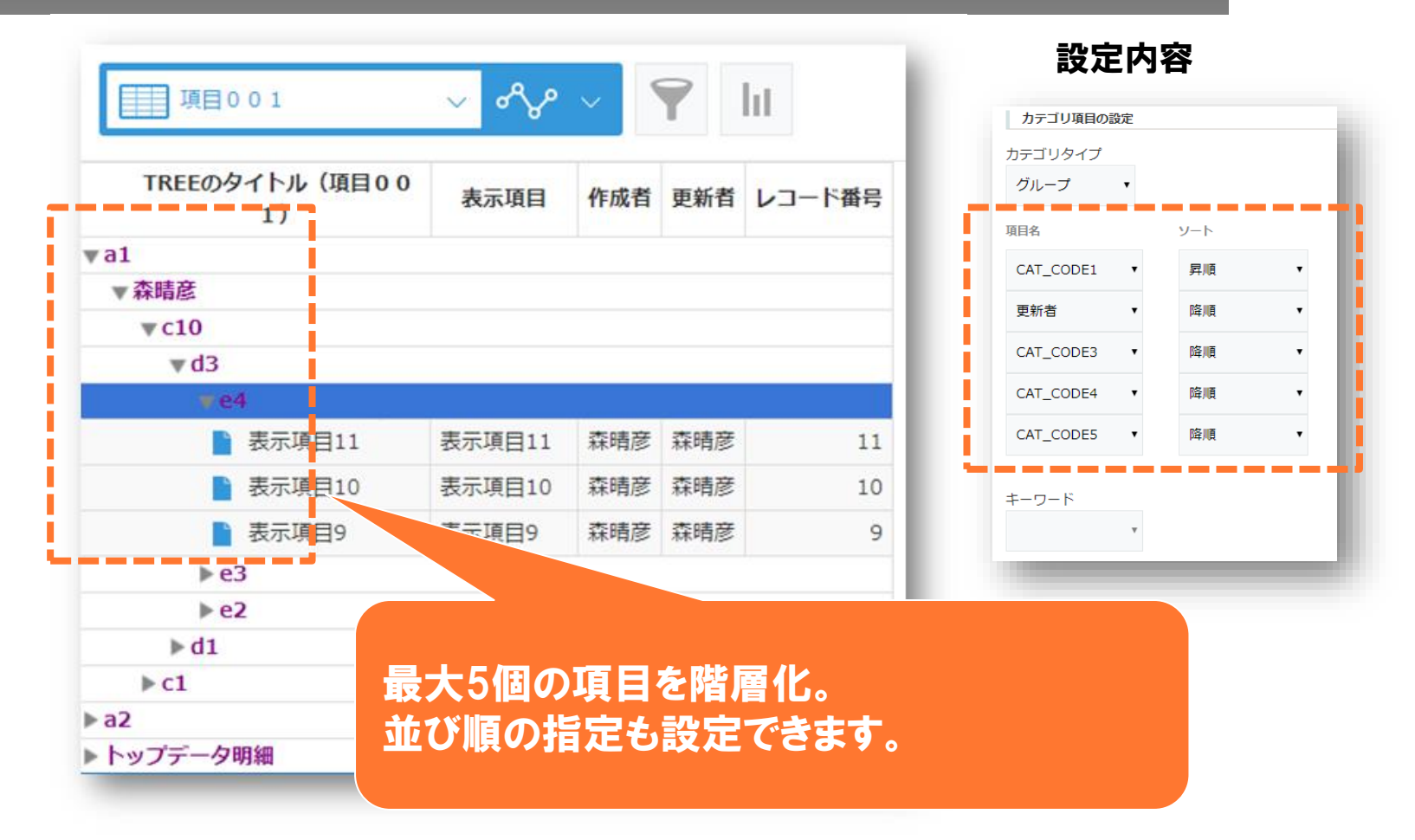

3

#### 「キーワード」による階層表示

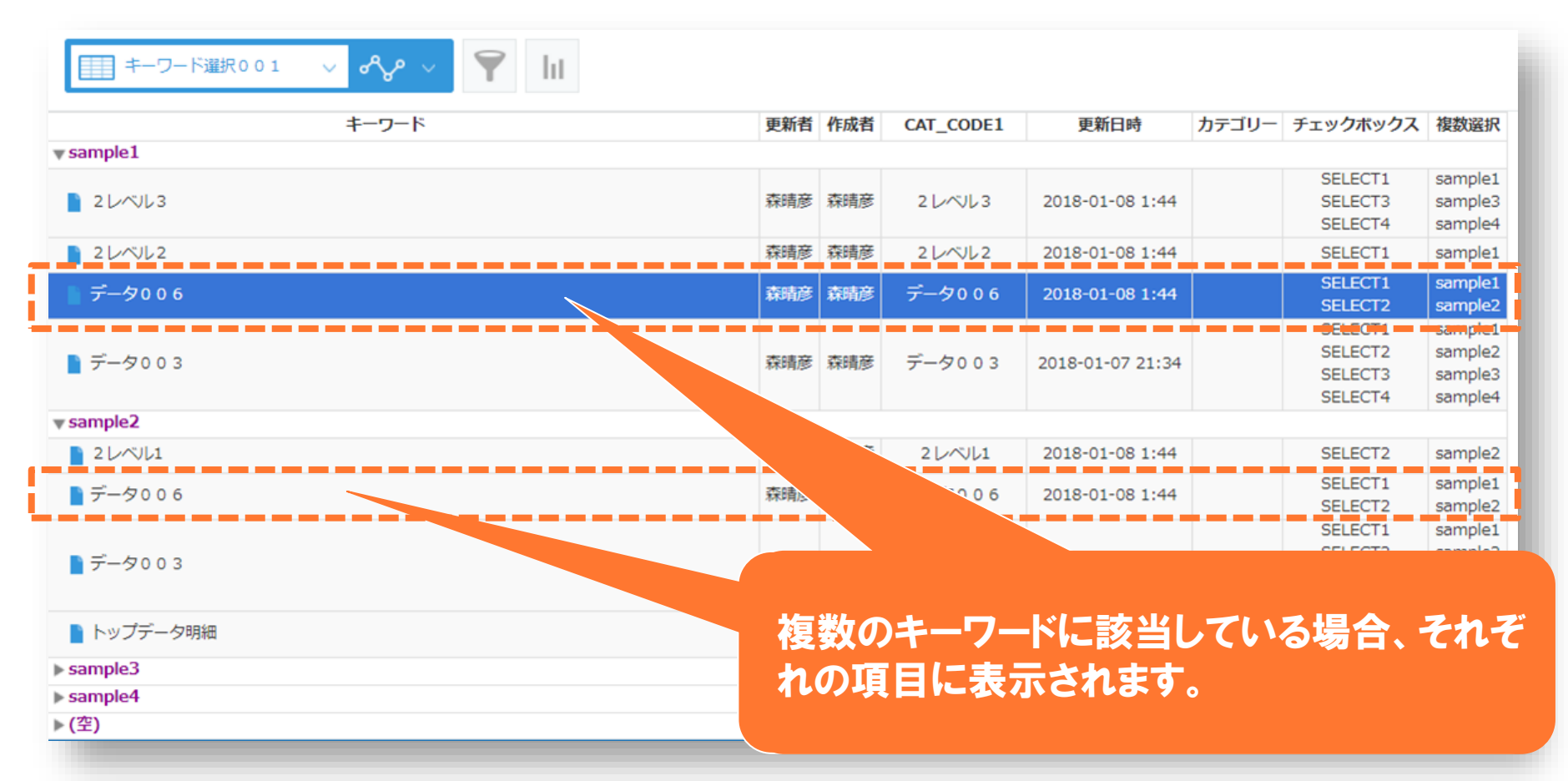

#### 「テーブル項目の内容」による階層表示

. . . . . 🗢 . Lu

### テーブルの指定項目を表示する際に、関連事 項として親フィールド指定ができます。

|            | TREEのタイトル (SUBTABLE) |     | मन | 作業者 | 更新者 |
|------------|----------------------|-----|----|-----|-----|
| ▼ 🗋 表示項目26 |                      |     | 26 |     | 森晴彦 |
| 💌 🖻 サブテーブル |                      | 森晴彦 | 4  |     | 森晴彦 |
| ▼1-1       |                      |     |    |     |     |
| ▼1-2       |                      |     |    |     |     |
| 1-3        |                      |     |    |     |     |
| 1-3        |                      |     |    |     |     |
| 1-3        |                      |     |    |     |     |
| ▼1-3       |                      |     |    |     |     |
| 1-4        |                      |     |    |     |     |
| ▼1-4       |                      |     |    |     |     |
| ▶ 1-5      |                      |     |    |     |     |
| ₹2         |                      |     |    |     |     |
| 2-1        |                      |     |    |     |     |
| 2-2        |                      |     |    |     |     |
| 2-3        |                      |     |    |     |     |
|            |                      |     |    | - 1 |     |

| カテゴリ    | 詳細 CAT_CODES | 5 表示項目 | 更新者 作成者 |
|---------|--------------|--------|---------|
| ▶a1     |              |        |         |
| ▶a2     |              |        |         |
| ▼サブテーブル |              |        |         |
| ▼(空)    |              |        |         |
| 🔻 📄 サブテ | ーブル          | サブテーブル | 森晴彦 森晴彦 |
| 1-1     |              |        |         |
| 1-2     |              |        |         |
| 1-3     |              |        |         |
| 1-3     |              |        |         |
| 1-3     |              |        |         |
| 1-3     |              |        |         |
| 1-4     |              |        |         |
| 1-4     |              |        |         |
| 1-5     |              |        |         |
| 1-6     |              |        |         |
| 1-6     |              |        |         |
| 2       |              |        |         |
| 2-1     |              |        |         |
| 2-2     |              |        |         |
| 2-3     |              |        |         |

親フィールド指定の場合

親フィールド指定なしの場合

#### グループ、キーワード階層とテーブル階層の共存表示

| グループ+サブテーフ   | n ~ ~     | • ~ 📍  | ht     |                  |
|--------------|-----------|--------|--------|------------------|
| カテゴリ         | CAT_CODE5 | 表示項目   | 面新考    | <b>亜新日</b> 時     |
| <b>wa</b> 1  |           |        |        |                  |
| <b>▼</b> b1  |           |        |        |                  |
| 通常 1-9       | et        | 表示項目9  | AN-FIE | 2018-01-07-11.50 |
| ▶ 📄 通常 2 - 1 | e3        | 表示項目8  | 森晴彦    | 2018-01-07 11:51 |
| ▶ 📄 通常2-2    | e2        | 表示項目7  | 森晴彦    | 2018-01-07 11:51 |
| ▶ 📄 通常1 - 2  | e2        | 表示項目6  | 森晴彦    | 2018-01-07 11:50 |
| ▶ 📄 通常1      | e2        | 表示項目5  | 森晴彦    | 2018-01-07 11:50 |
| ▼ 🗋 通常1-1    | e1        | 表示項目1  | 森晴彦    | 2018-01-07 11:50 |
| ▼ P001       |           |        |        |                  |
| ▼TBL01       |           |        |        |                  |
| TBL01-02     |           |        |        |                  |
| ▼ P002       |           |        |        |                  |
| TBL02        |           |        |        |                  |
| > 02         |           |        |        |                  |
| ▶ b3         |           |        |        |                  |
| <b>▼a2</b>   |           |        |        |                  |
| ▶ b3         |           |        |        |                  |
| ▼ トップデータ明細   |           |        |        |                  |
| ▼(空)         |           |        |        |                  |
| ▶ ] テーブル構造   |           | サブテーブル | 森晴彦    | 2018-01-12 16:53 |

# 「a1」以下を階層グループとして表示させています。

#### 「通常1-1」をテーブル階層で表示させて います。 ・テーブルデータの中に含まれる項目をさらに親子で紐付けるこ とにより、階層を整理して表示できます。

データがブランクの場合は、(空)と表示されます。

#### kintoneへのインストール手順

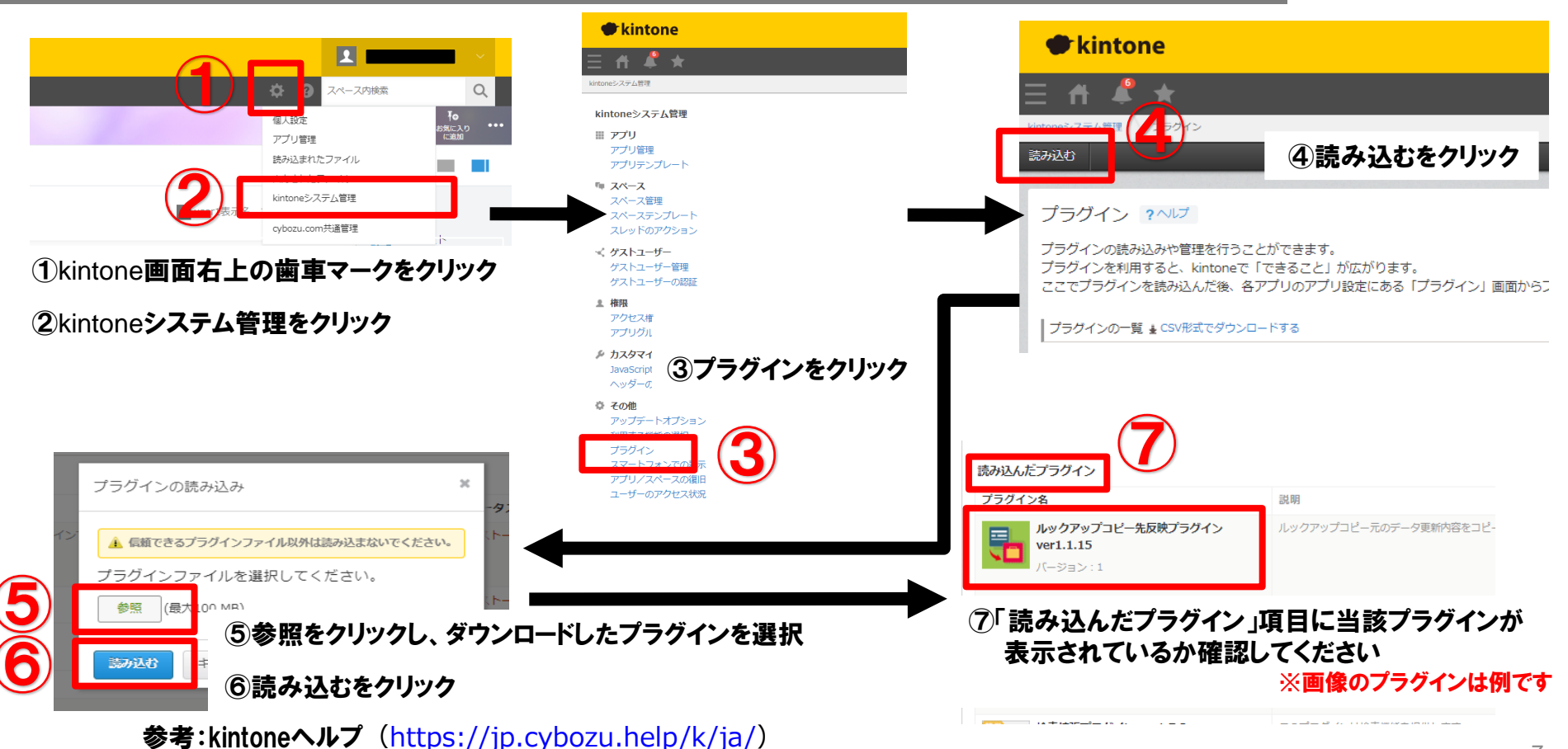

kintone ヘルプ > 管理者ヘルプ > プラグインの管理 > プラグインを追加/削除する(システム管理)

#### アプリへの設定手順

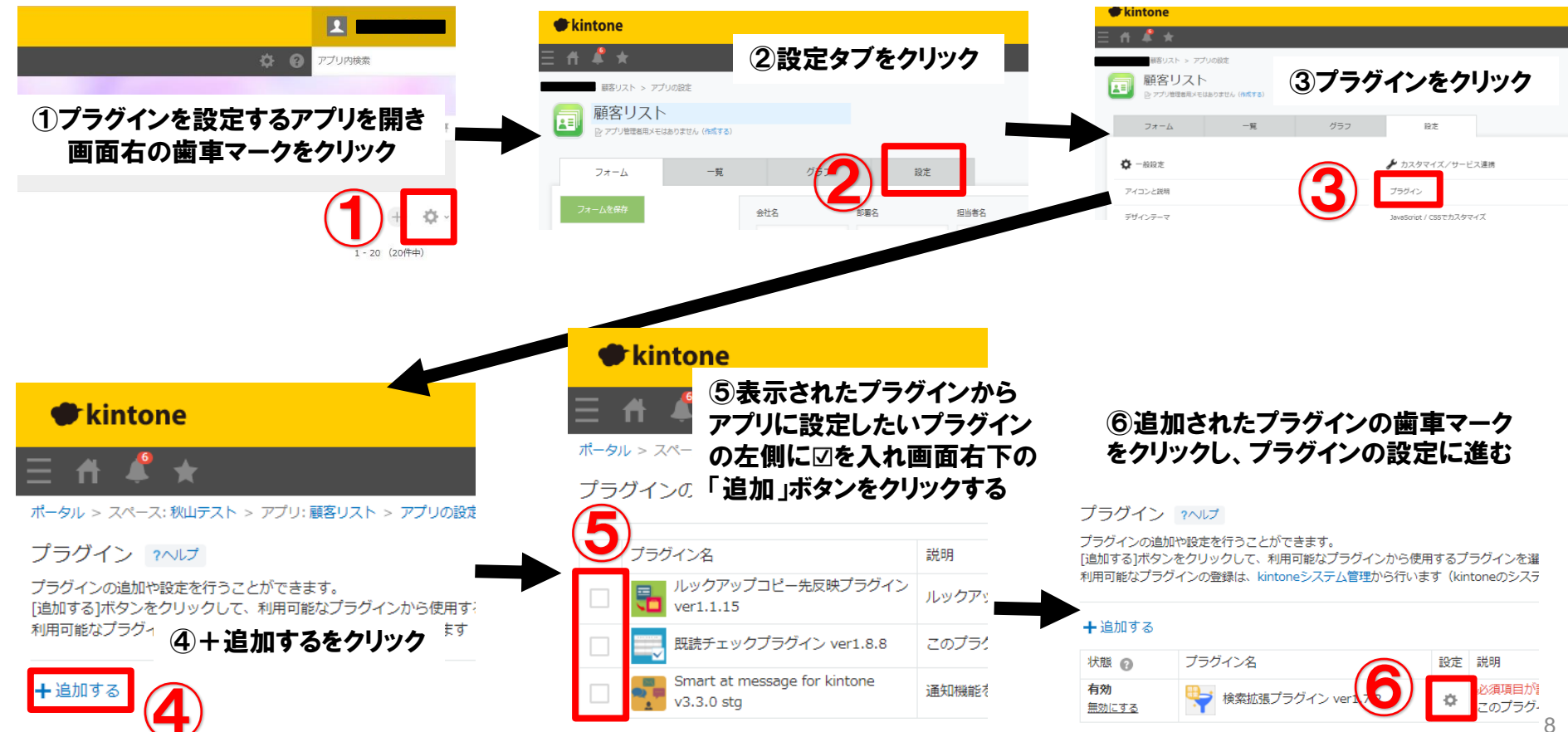

#### プロダクトキー設定方法

プロダクトキーは保存時に自動生成されます。

プラグインを複数アプリに適用する場合、生成されたプロダクトキーをコピーし貼り付けて保存してください。

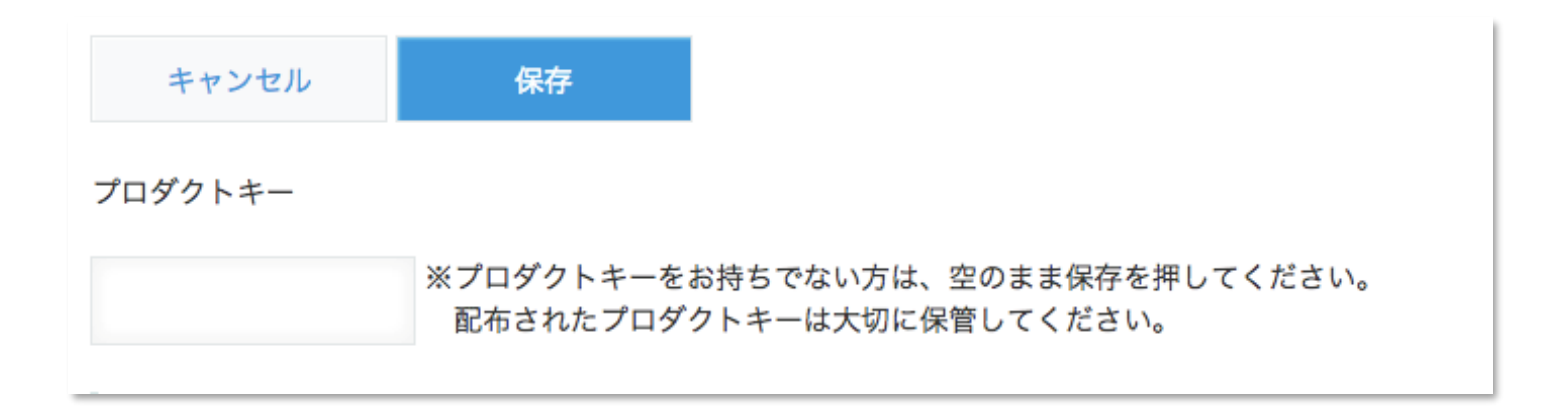

※初回設定時にプロダクトキーが表示されますので、忘れないよう保管してください。プロダクトキーが わからなくなってしまった場合は、サポートへお問い合わせいただきドメインをお知らせください。

#### プラグイン設定画面イメージ

#### カテゴリ表示一覧設定

カテゴリ表示に関する設定一覧の設定を行ってください。

複数の一覧を設定する場合は追加(+)ボタンをクリックしてください。

| い一覧                       |                          | d                              | キーワード        |                  |          |
|---------------------------|--------------------------|--------------------------------|--------------|------------------|----------|
| 記名                        | 要素ID                     | 表示件数<br>10 🗸 <sub>件表示</sub> 作成 | - 表示フィールドの設定 |                  |          |
| 基本情報の設定                   |                          |                                | フィールド名       | フィールドタイプ 幅       | 文字の位置    |
| 基本情報を指定してく<br>2.追加したフィールド | ださい。<br>がまニさわかい坦会は、アプリの3 |                                | レコード番号       | RECORD_NUMBER    | 左寄せ 🗸    |
| 道加したフィールI<br>三百日夕         | かる示されない場合は、アフリの言         |                                | 作業者          | STATUS_ASSIGNEE  | 左寄せ 🗸    |
| 小項口石<br><b>、</b>          | 241190                   | 42.0718                        | 結合結果         | SINGLE_LINE_TEXT | 左寄せ 🗸    |
|                           |                          |                                | 更新者          | MODIFIER         | 左寄せ 🗸    |
| カテコリ項目の設定                 |                          |                                | 作成者          | CREATOR          | 左寄せ 🗸    |
| グループ 🗸                    |                          |                                | 担当者氏名        | SINGLE_LINE_TEXT | 左寄せ 🗸    |
| ž., <b>–</b> 2            |                          |                                | 更新日時         | UPDATED_TIME     | 左寄せ 🗸    |
| リルーフ<br>組名                | ソート                      |                                | カテゴリー        | CATEGORY         | 左寄せ 🗸    |
| 作成日時 🗸                    | 昇順 🗸                     |                                | チェックボックス     | CHECK_BOX        | 左寄せ 🗸    |
| 更新日時 ↓                    | 显频 🗸                     |                                | テーブル項目の設定    |                  |          |
|                           |                          |                                | テーブル名 表示     | フィールド 関連付け親データ指定 | マイールド 関連 |
|                           | ≠1川貝 ✓                   |                                | ~            | ~                |          |
| 顧客番号 🗸                    | 昇順 🖌                     |                                |              |                  |          |
| 担当者氏名 🗸                   | 昇順 🖌                     |                                |              |                  |          |

1カスタムView分

#### 設定項目 共通部分

|                                                  |                                                  |                                 |                  | 一覧名   | 作成する一覧の名前を指定します。                   |
|--------------------------------------------------|--------------------------------------------------|---------------------------------|------------------|-------|------------------------------------|
| 一 <b>覧名</b><br>階層表示一覧                            | 要素ID<br>levellist                                | 表示件数<br>100 ~ <sub>件表示</sub> 作成 | 共通部公             | 要素ID  | 一覧の要素IDを指定します。                     |
|                                                  |                                                  |                                 |                  | 表示件数  | 一覧に表示する件数を設定します。                   |
| 基本情報の設定                                          |                                                  |                                 |                  | 表示項目名 | 一覧にメインで表示させたい項目を指定しま<br>す。         |
| 基本情報を指定してください<br>※追加したフィールドが表示<br>表示項目名<br>会社名 ・ | No.<br>されない場合は、アプリの設定を一度保存して<br>タイトル 表示幅<br>お客様名 | ください。                           | 基<br>本<br>情<br>報 | タイトル  | メインで表示させたい項目に対し、任意のタ<br>イトルを設定します。 |
|                                                  |                                                  |                                 |                  | 表示幅   | フィールドの表示幅を設定します。                   |

#### 設定項目 カテゴリ項目

| カテゴリ項目の設定<br>カテゴリタイプ<br>グループ ✓        |                |        |               |   |                 | カテ       | ゴリタイプ        | 複数階層表示させる方法を設定します。<br>グループ<br>キーワード           |
|---------------------------------------|----------------|--------|---------------|---|-----------------|----------|--------------|-----------------------------------------------|
| グループ<br>項目名                           | ソート            |        |               |   |                 |          | 項目名          | 階層化させるためのキーとなる項目名を指定します。<br>(カテゴリタイプがグループのとき) |
| 都道府県     ~       確度     ~             | 昇順             | ~      |               |   | カテ<br>ゴリ<br>11日 |          | ソート          | 指定した項目のごとの表示順を設定します。<br>(カテゴリタイプがグループのとき)     |
| · · · · · · · · · · · · · · · · · · · | 异順<br>昇順<br>昇順 | ~<br>~ |               |   | ĄЦ              | +        | ーワード         | 表示をカテゴライズするキーワードを設定します。<br>(カテゴリタイプがキーワードのとき) |
| キーワード<br>確度 >                         |                |        |               |   |                 | 表示:      | フィールドの<br>設定 | 一覧に表示させたいフィールドを任意で指定します。                      |
| 表示フィールドの設定                            |                |        |               |   |                 | ,        |              |                                               |
| フィールド名                                |                |        | フィールドタイプ      | 幅 | 文字の位            | <b>1</b> |              |                                               |
| ✔ レコード番号                              |                |        | RECORD_NUMBER |   | 左寄せ             | \$       |              |                                               |
| カテゴリー                                 |                |        | CATEGORY      |   | 左寄せ             | \$       |              |                                               |
| 確度                                    |                |        | DROP_DOWN     |   | 左寄せ             | \$       |              |                                               |

#### 設定項目 グループ&テーブル項目 表示、関連付けフィールド指定1

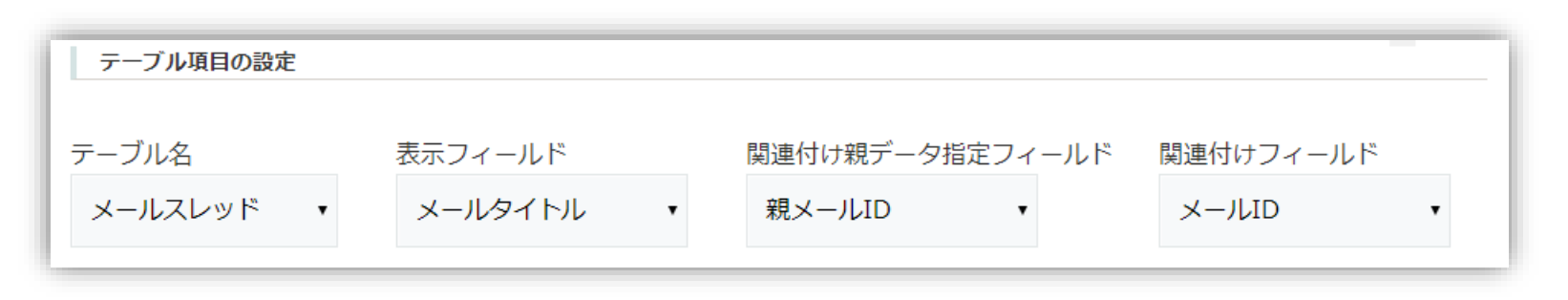

|            | テーブル名               | テーブルデータを設定します。                        |
|------------|---------------------|---------------------------------------|
|            | 表示フィールド             | 表示させる項目名を指定します。                       |
| テーブ<br>ル項目 | 関連付け親データ<br>指定フィールド | テーブル項目に対し親子関係を持たせることができ、親となる項目を指定します。 |
|            | 関連付けフィール<br>ド       | 親データに指定された項目に対し、子データとなる項目を指定します。      |

#### 設定項目 グループ&テーブル項目 表示、関連付けフィールド指定2

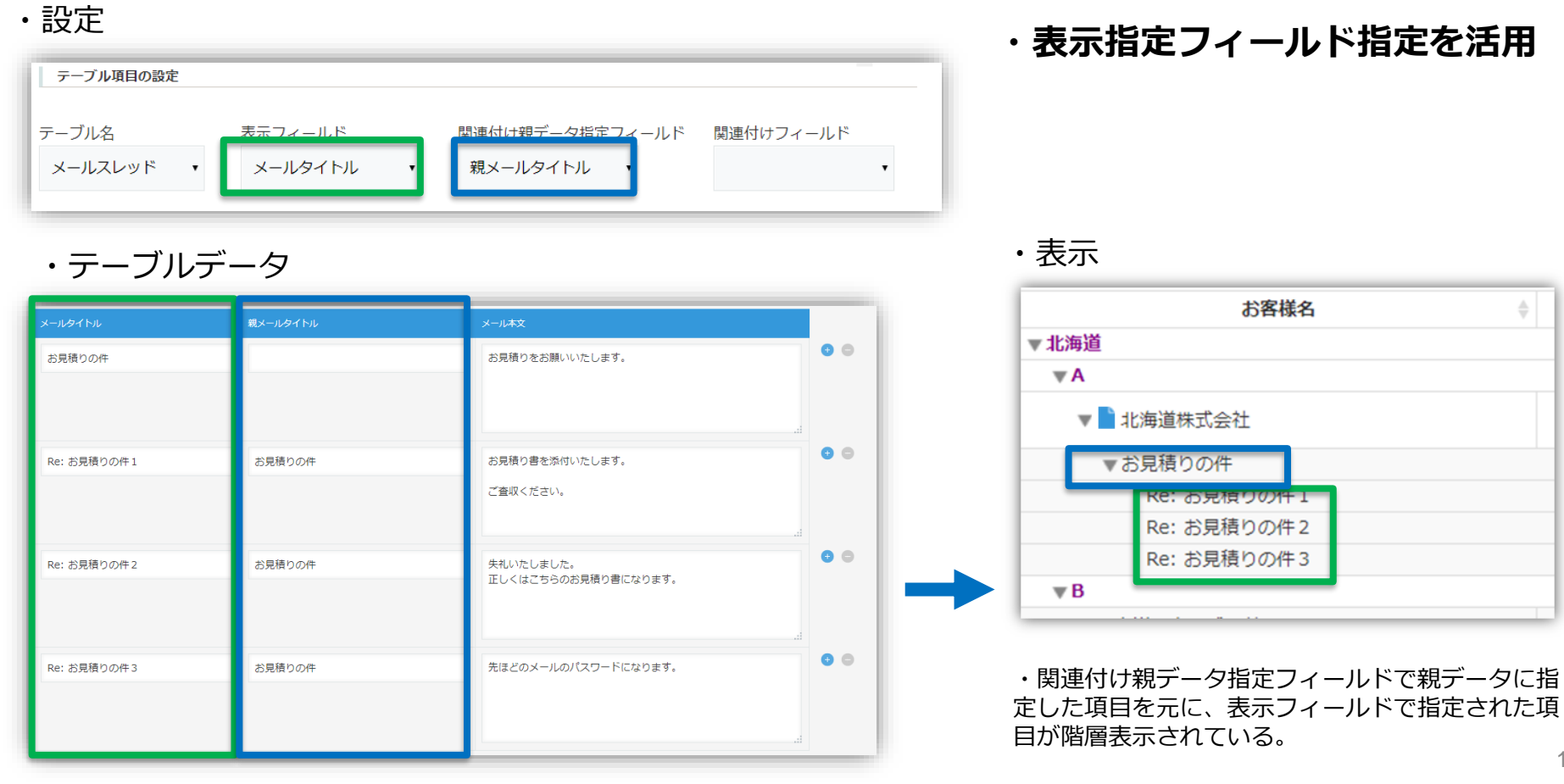

### 設定項目 グループ&テーブル項目 表示、関連付けフィールド指定3

#### ・設定

| テーブル項目の設定        |                 |            |                                  |                     | ・関連付けフィールド指定を活用                                                          |
|------------------|-----------------|------------|----------------------------------|---------------------|--------------------------------------------------------------------------|
| テーブル名<br>メールスレッド | 表示フィール<br>メールタイ | しド<br>イトル・ | 問連付け親データ指定フィールド 問題<br>親メールID ▼ > | ■付けフィールド<br><ールID ・ |                                                                          |
| ・テーブル            | データ             |            |                                  |                     | ・表示                                                                      |
| メールタイトル          | メールID           | 親メールID     | ; —儿本文                           |                     | お客様名                                                                     |
| お見積りの件           | 0001            |            | お見積りをお願いいたします。                   | • •                 | ▼北海道                                                                     |
|                  |                 |            |                                  |                     |                                                                          |
|                  | 0000            |            | い戸注い書も送付した!ナナ                    |                     | ▼ 北海道株式会社                                                                |
| Re: の見積りの件 1     | 0002            | 0001       | o見得り音を添加いたします。<br>ご査収ください。       |                     | ▼ お見積りの件 RE: の見積り(//f-1)                                                 |
|                  |                 |            |                                  |                     | Re: お見積りの件 2                                                             |
| Re: お見積りの件 2     | 0003            | 0001       | 失礼いたしました。<br>エレノけっちらのお見穂の妻になります。 | • •                 | Re: お見積りの件 3                                                             |
|                  |                 |            | エレマはとううのの光視り音になりよう。              |                     | •B                                                                       |
|                  | _               |            |                                  |                     |                                                                          |
| Re: お見積りの件3      | 0004            | 0001       | 先ほどのメールのバスワードになります。<br>          |                     | <ul> <li>・ 関連付け親テーダ指定ノイールトで親テーダに指<br/>定した項目を元に、表示フィールドで指定された項</li> </ul> |
|                  |                 |            |                                  |                     | 目が階層表示されている。                                                             |
|                  |                 |            |                                  |                     |                                                                          |

\_\_\_\_

15

#### 「テーブル項目の内容」による階層表示1

#### ■階層表示

●グループ

指定された複数項目を指定順番に階層表示します。最大項目数=5項目です。

指定できる項目は、次の通り。

RECORD\_NUMBER, CREATED\_TIME, UPDATED\_TIME, SINGLE\_LINE\_TEXT, NUMBER, CALC, CREATOR, MODIFIER, LINK, DATETIME, RADIO\_BUTTON, DROP\_DOWN, DATE, TIME, STATUS ●キーワード

1項目に設定されている複数個のキーワード毎に一覧を表示します。

複数選択要素(チェックボックス、マルチ選択、マルチ行)を含み項目は、次の通り。

CHECK\_BOX, MULTI\_SELECT, CATEGORY, RADIO\_BUTTON, DATE, TIME, DROP\_DOWN, CREATOR, MODIFIER, USER\_SELECT, ORGANIZATION\_SELECT, GROUP\_SELECT, MULTI\_LINE\_TEXT, SINGLE\_LINE\_TEXT

グループ、キーワードでそれぞれ指定できる項目については、次ページの表を合わせてご参照ください。

■テーブル項目階層表示について

- ●テーブル項目内の1項目をレコード項目より下層に表示します。
- ●さらに、親フィールドを指定することで、さらに階層表示ができます。

#### 「テーブル項目の内容」による階層表示2

#### グループ、キーワードで指定できる項目は以下の通りです。

| フィールドタイプ  |                  | グループ | キーワード |   | フィールドタイプ      | グループ                | +- |   |
|-----------|------------------|------|-------|---|---------------|---------------------|----|---|
| レコード番号    | RECORD_NUMBER    | 0    |       | Ī | チェックボックス      | CHECK_BOX           |    | 0 |
| 作成日時      | CREATED_TIME     | 0    |       |   | 複数選択          | MULTI_SELECT        |    | 0 |
| 更新日時      | UPDATED_TIME     | 0    |       |   | 日付            | DATE                | 0  | 0 |
| 作成者       | CREATOR          | 0    | 0     |   | 時刻            | TIME                | 0  | 0 |
| 更新者       | MODIFIER         | 0    | 0     |   | 日時            | DATETIME            | 0  |   |
| 文字列(1行)   | SINGLE_LINE_TEXT | 0    | 0     |   | リンク           | LINK                | 0  |   |
| 文字列 (複数行) | MULTI_LINE_TEXT  |      | 0     |   | ユーザー選択        | USER_SELECT         |    | 0 |
| 数値        | NUMBER           | 0    |       |   | 組織選択          | ORGANIZATION_SELECT |    | 0 |
| 計算        | CALC             | 0    |       |   | グループ選択        | GROUP_SELECT        |    | 0 |
| ラジオボタン    | RADIO_BUTTON     | 0    | 0     |   | ステータス(プロセス管理) | STATUS              | 0  |   |
| ドロップダウン   | DROP DOWN        | 0    | 0     |   | カテゴリー(カテゴリー)  | CATEGORY            |    | 0 |

ード

トライアル期限や、契約期日を超過してご利用の場合、アプリの一覧画面で下記ダイアログが表示されアプリを利用することができません。

その場合、アプリからプラグインを削除するか、ご契約の更新をお願いいたします。

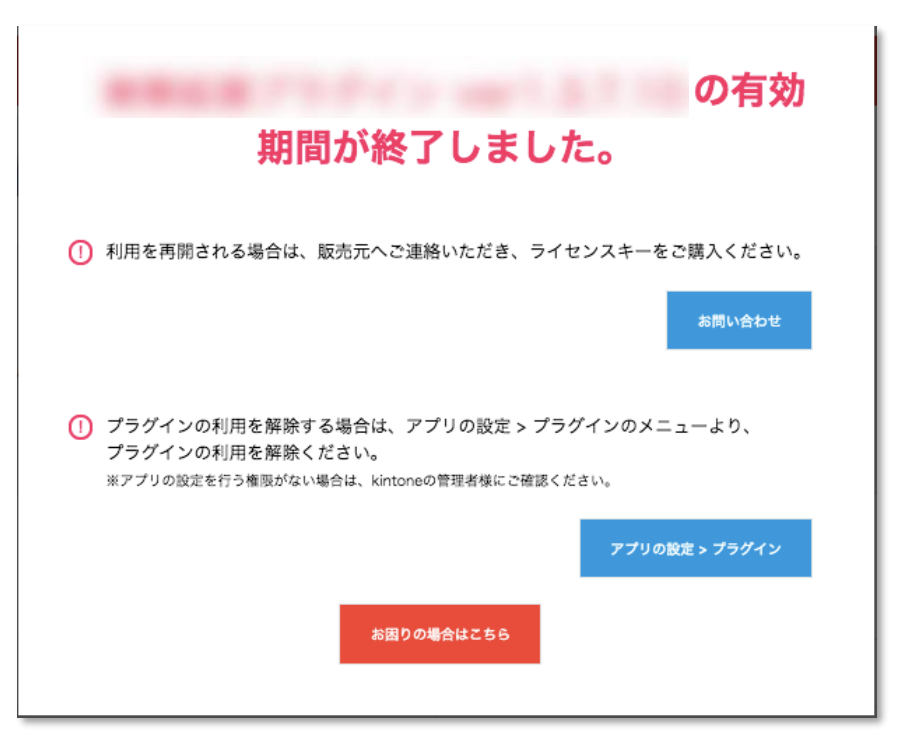

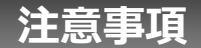

- kintoneモバイルアプリからの動作は非対応です。
- ゲストスペースに対応しています。
- モバイル端末に対応していません。
- セキュアアクセスに対応しています。
- SAML認証に対応しています。
- Basic認証に対応しています。
- LGWAN環境に対応しています。
- 「moconavi」のセキュアブラウザ「mocochro(モコクロ)」に対応しています。